## プログラマブル DC 電源

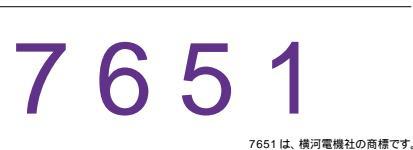

| 品番             | GP - IB ボード | 価格               |
|----------------|-------------|------------------|
| W32 · 7651 · R | ラトックシステム社   |                  |
| W32 · 7651 · C | コンテック社      | 50,000           |
| W32·7651·N     | NI社         | (消費税は含まれておりません。) |
| 使用できる機種 7651   |             |                  |

# 動作環境 )00 🛛 Excel2000

Win98SE/Me Win 2000/Xp

Excel2002/2003

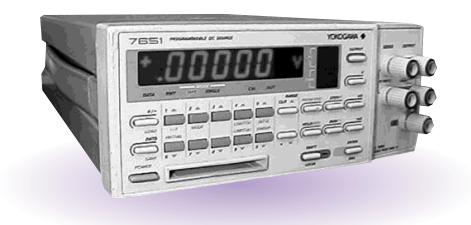

## 機能

#### Excel上のデータを電圧/電流として出力します。

Excelシート上のデータを読込み、指定された時間間隔で DC 電源から順次出力します。出力と 同時にマルチメータによる測定も可能です。素子の特性測定や、マルチメータの自動精度検査 等に活用できます。

#### Excel上のデータをプログラムデータとして7651へダウンロードします。

Excelシート上のデータをプログラムデータとして、7651 ヘダウンロードします。Excelシート がICメモリカードの代替えとして使用できます。

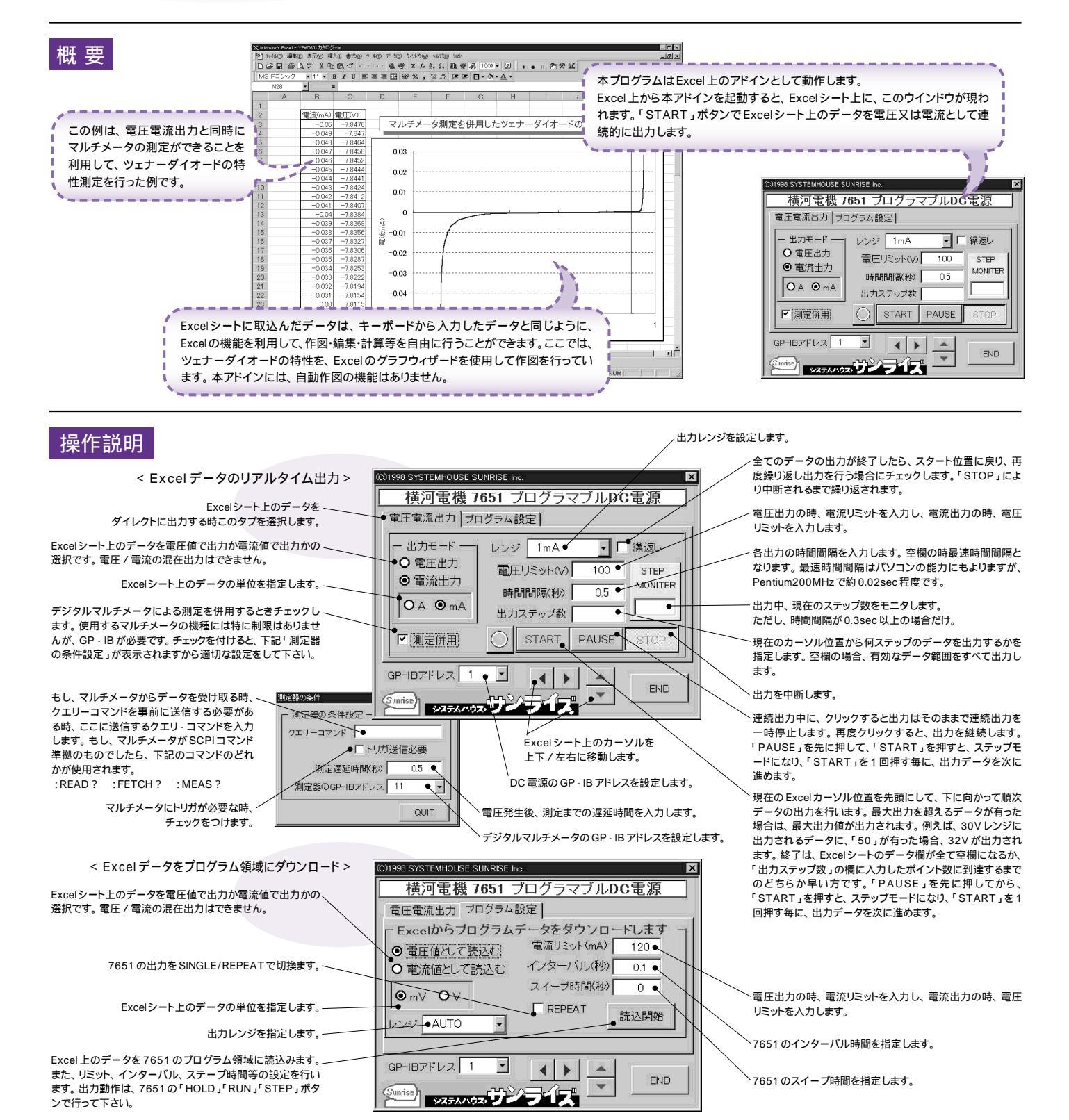